## Póster de instalación rápida del HP OfficeJet G55 Macintosh Cara 1 de 2

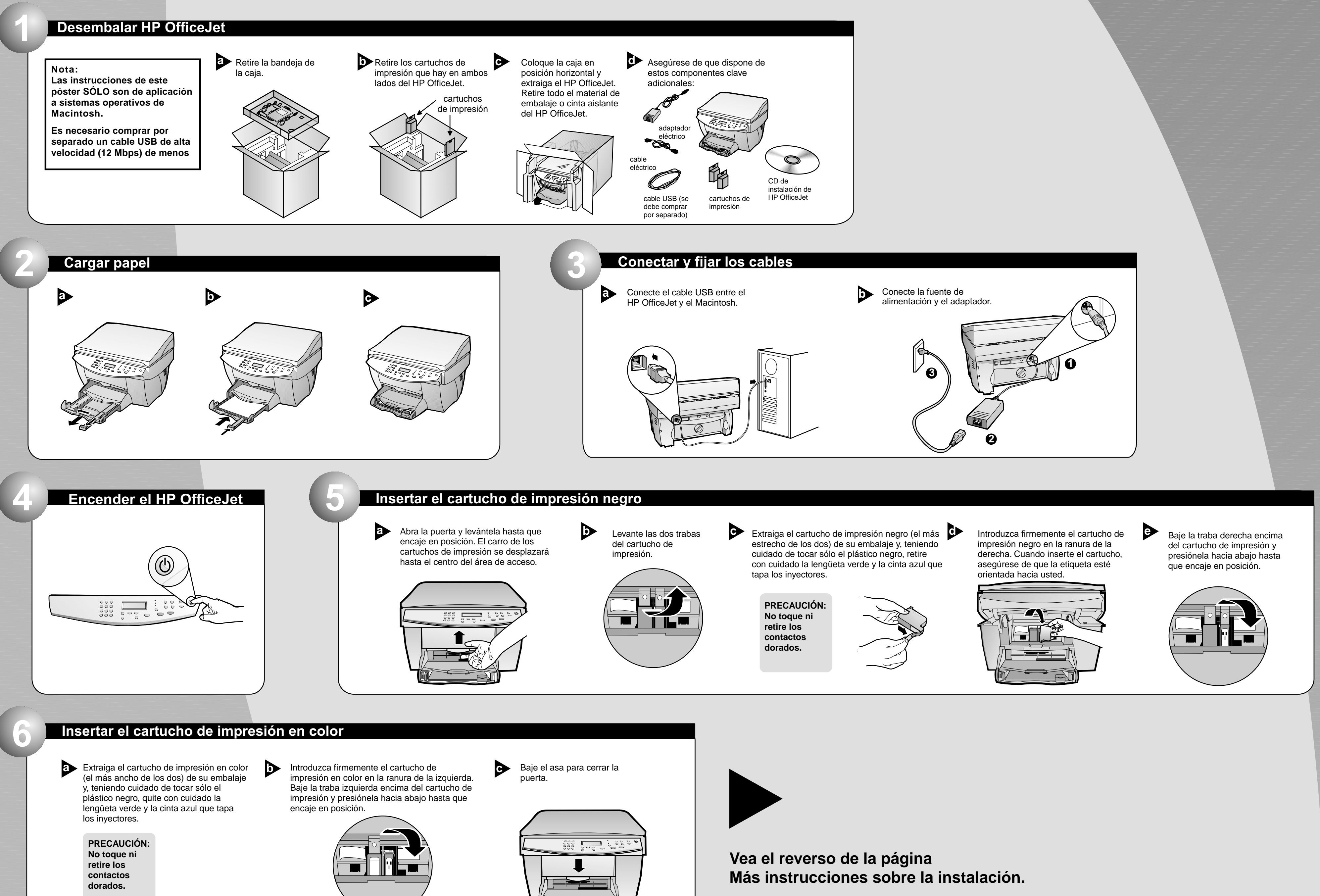

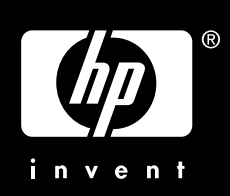

## Macintosh

## Cara 2 de 2

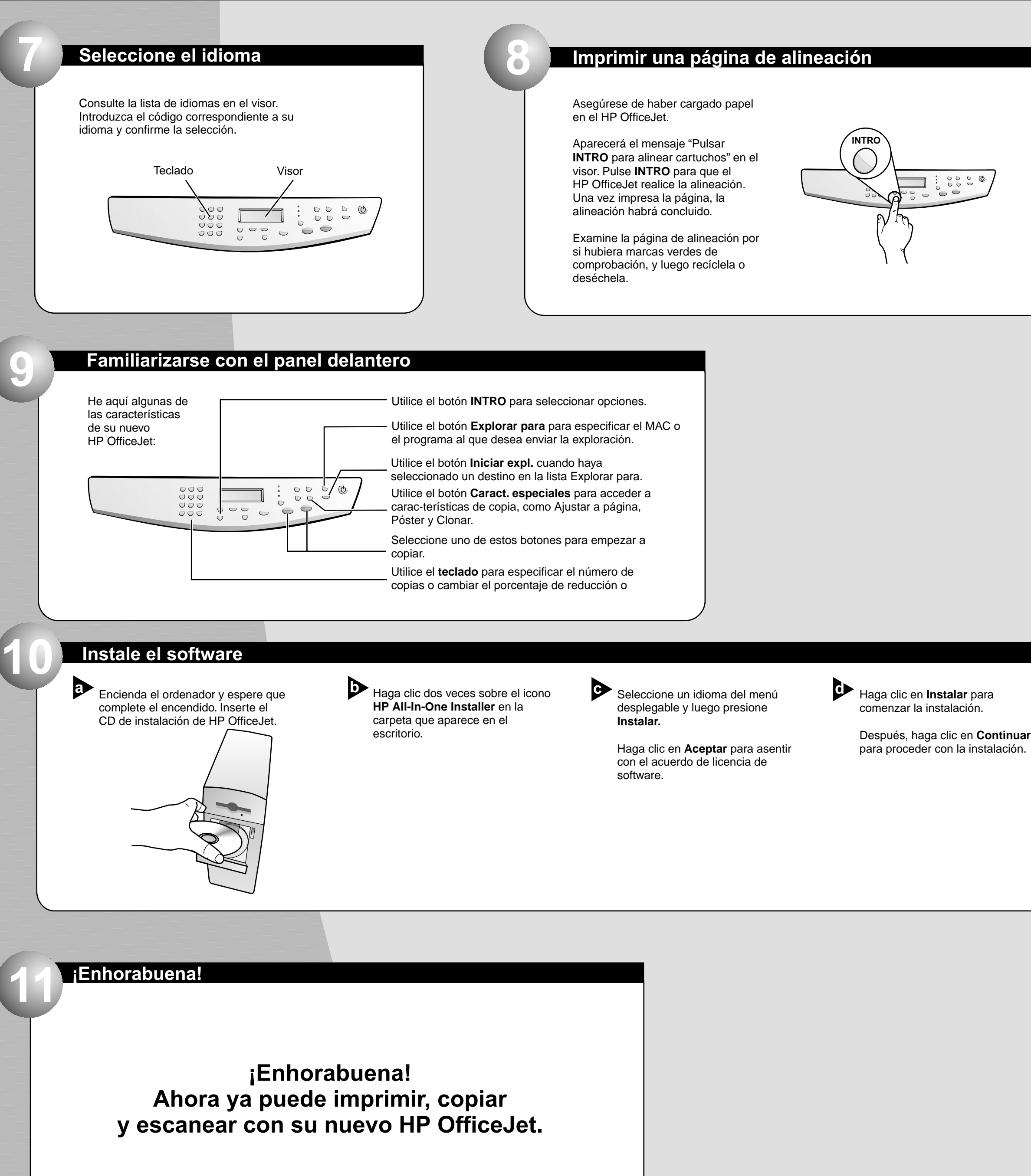

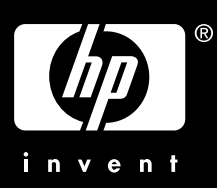

|     |   | _ |   |   |  |
|-----|---|---|---|---|--|
| ۰.  | = |   |   |   |  |
| 1.1 |   |   |   |   |  |
|     |   |   |   |   |  |
| 1.0 |   |   |   | - |  |
|     | _ | _ | _ |   |  |
| 1   | _ | - | - | - |  |

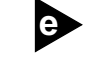

Cuando se le solicite, reinicie el sistema.

El agente de configuración se ejecutará después de reiniciar el sistema. Siga las instrucciones para completar la instalación del software.

## Nota:

Para ver los detalles de la instalación en redes, vea la Información adicional sobre la instalación en la Guía básica.